# **TS EXPERIENCE**

Primo accesso e configurazione

Hit

servizi emilia

#### Prerequisiti rete

Porte 8081 o superiore e/o 8444 o superiore di ascolto su IP 185.177.245.4

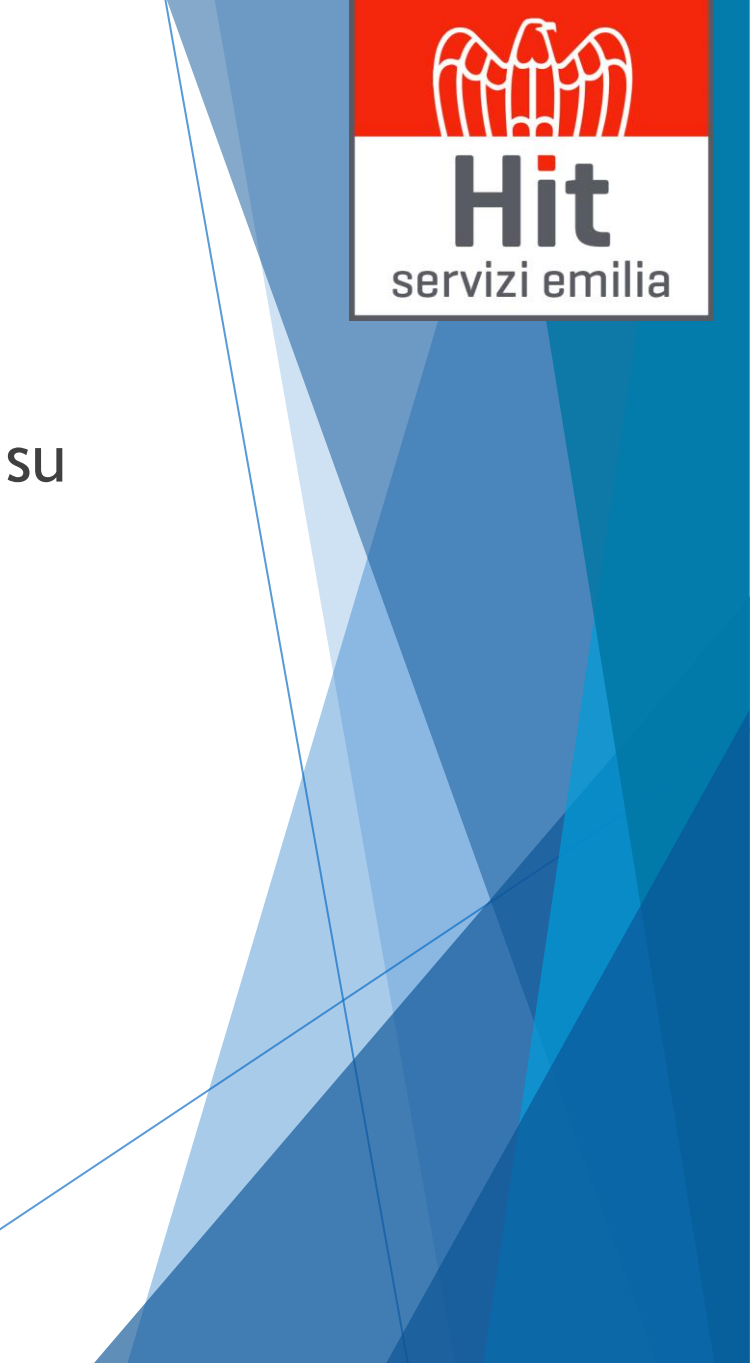

## Link di collegamento

Collegarsi a:

Hit

#### https://www.hitserviziemilia.it/area-riservata

home chi siamo la nostra offerta lavora con noi referenze news e pubblicazioni contatti e dove siamo

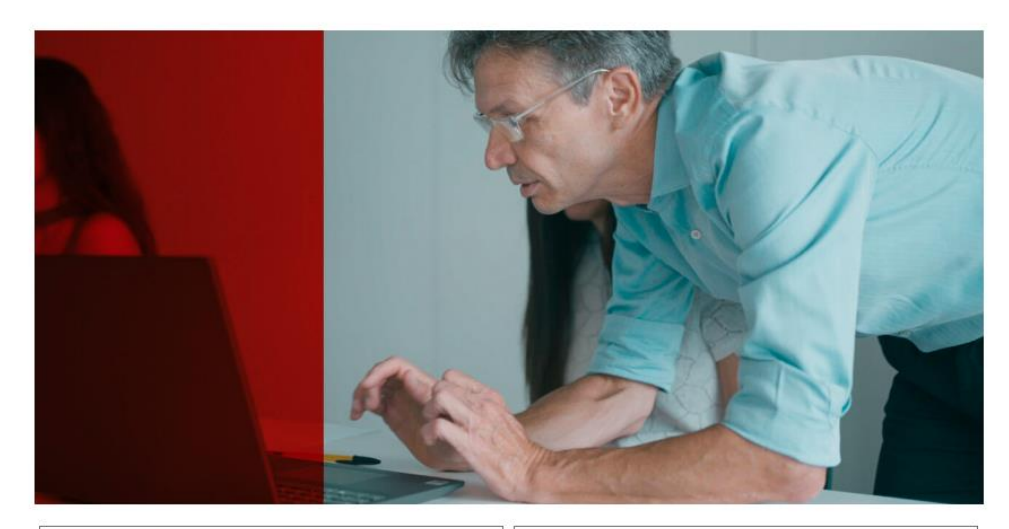

Cedolino dipendente e Documenti Aziendali

TeamSystem Experience Paghe

Il link del portale è cambiato, se lo hai salvato nei tuoi preferiti aggiornalo con: https://hitconsole.ts-iaas.cloud/www/

Teleassistenza

Il link del portale è cambiato, se lo hai salvato nei tuoi preferiti aggiornalo con: https://hitservizi.ts-iaas.cloud/www/

#### Assistenza

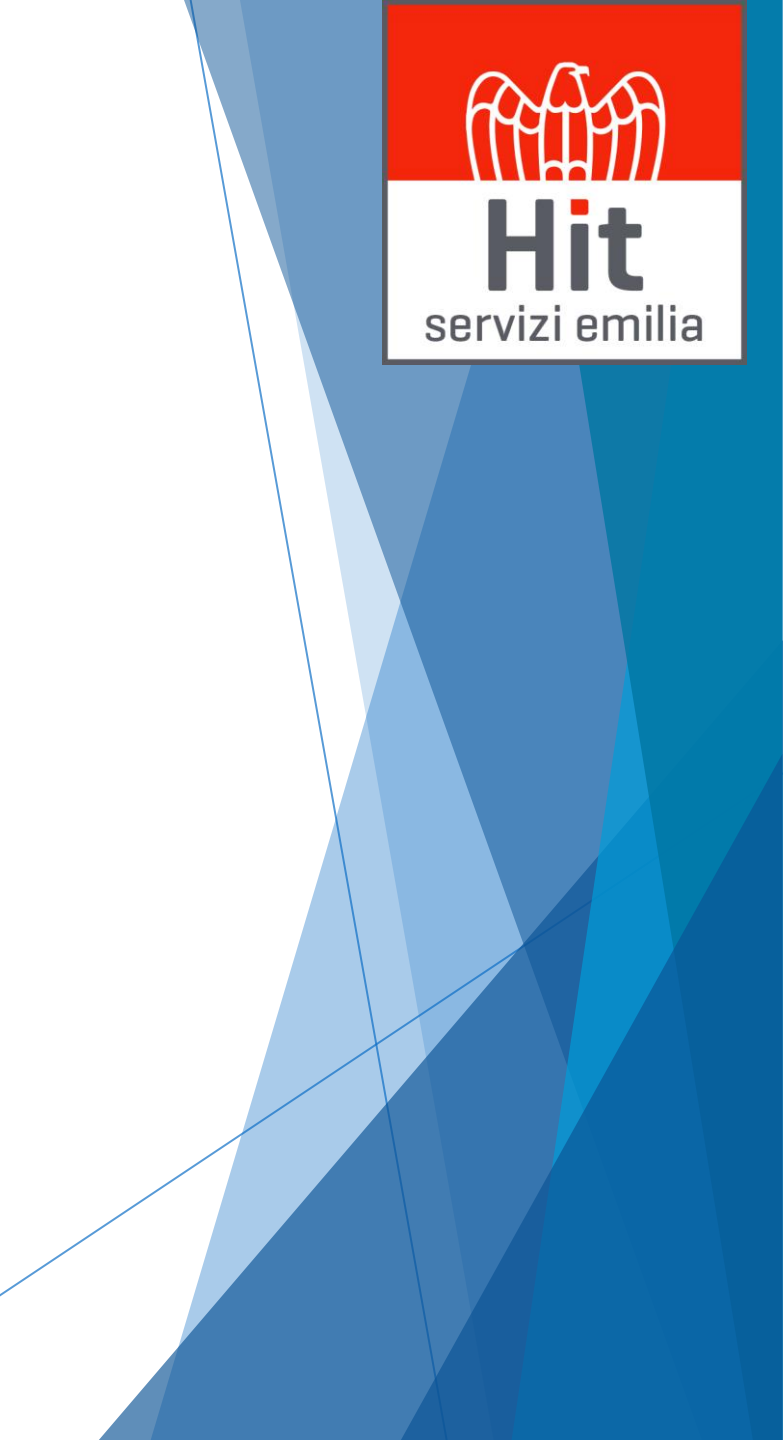

#### Accesso

#### Credenziali: inserire le credenziali del TeamSystem-ID

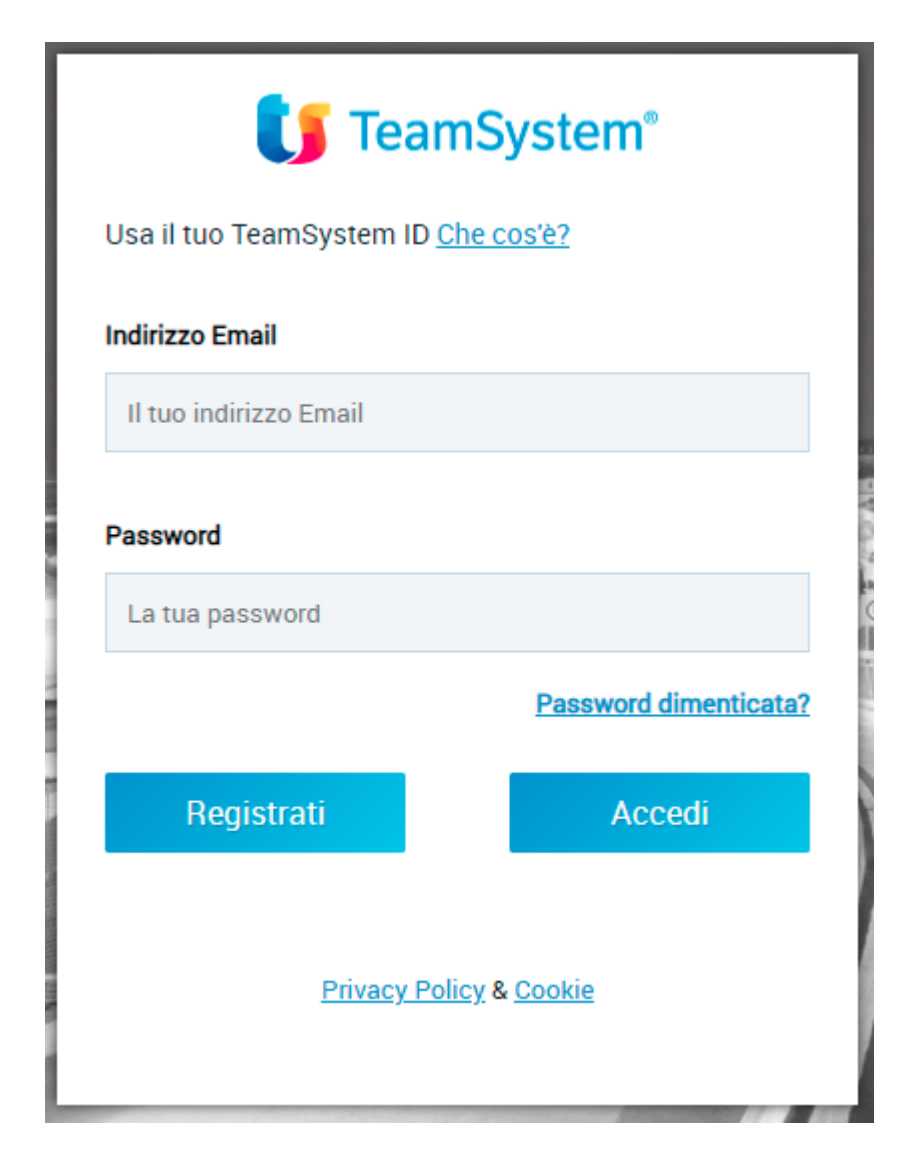

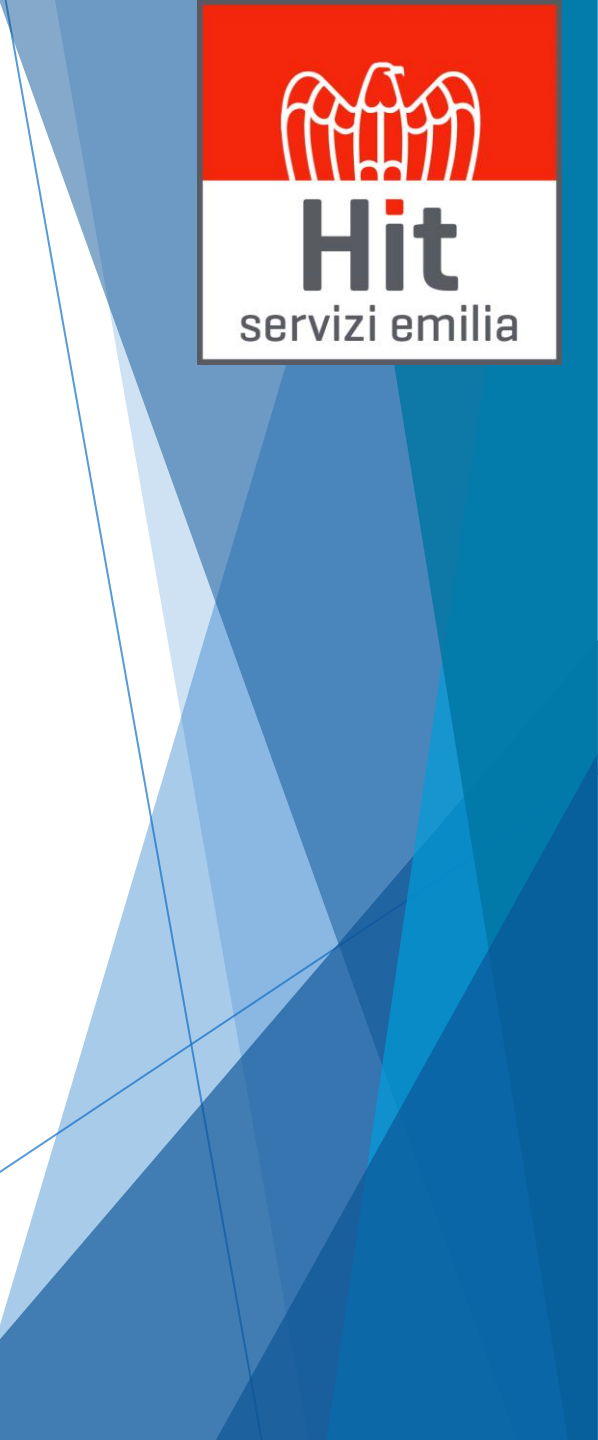

## Interfaccia Iniziale di TS EXPERIENCE

Hit

servizi emilia

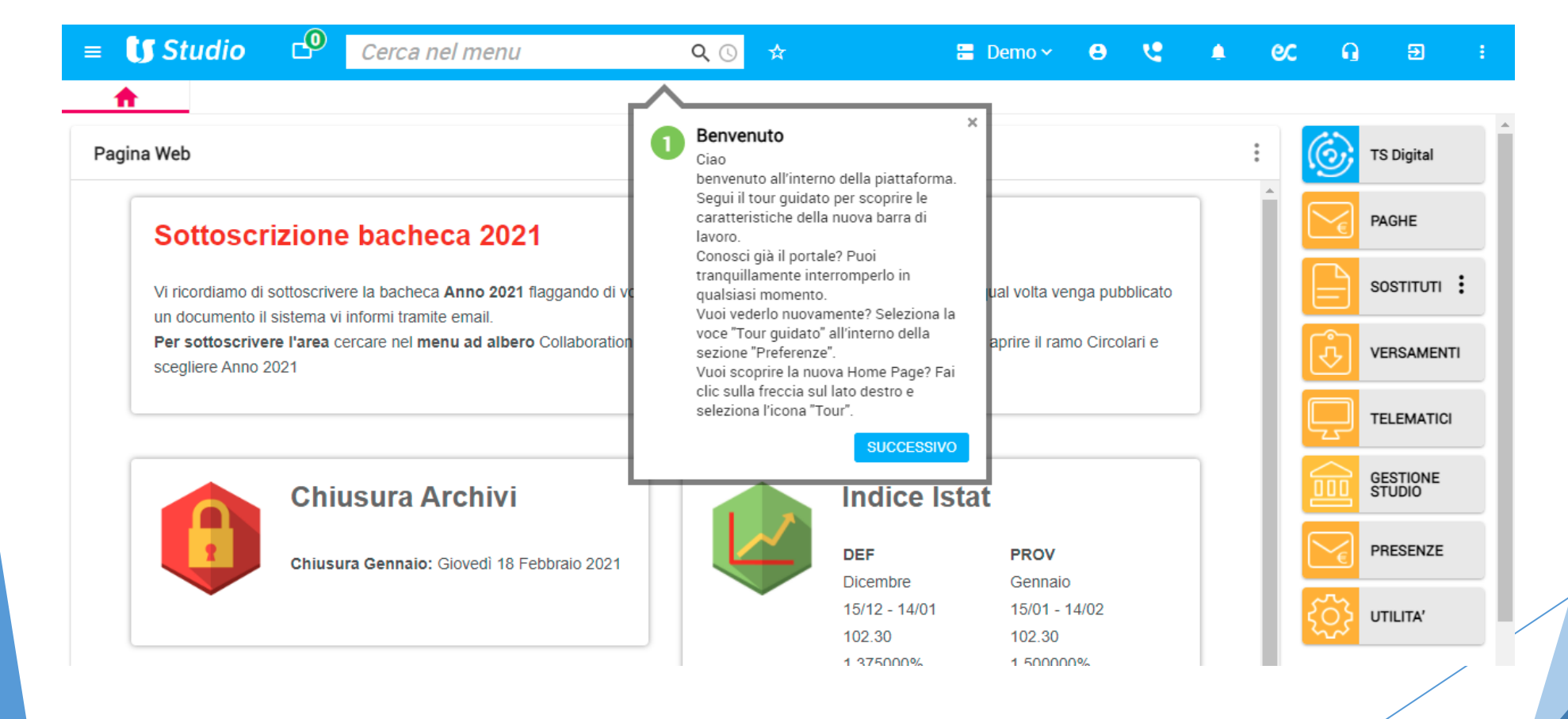

Al primo accesso TS Experience offre una visita guidata che descrive le nuove icone del menu cliccando SUCCESSIVO **\_ Studio** Cerca nel menu Cerca 🗄 Demo 🗸 е servizi emilia Elenco applicazioni Preferiti Menu Mostra il numero di applicazioni in Lo scopo dei Preferiti è consentire un Mostra o nasconde il menu di esecuzione. Al clic ne viene mostrata la rapido accesso alle funzioni di uso navigazione che permette di accedere a lista, con la possibilità di cambiare quella corrente. Al clic ne viene mostrata la tutte le applicazioni. su cui si sta lavorando o di chiuderle lista. singolarmente o tutte. SUCCESSIVO SUCCESSIVO SUCCESSIVO **U** Cerca nel menu QC Telefono Info Mostra lo stato dell'utente. Al clic è Mostra le informazioni associate possibile impostare lo stato che si all'utente e all'azienda con cui è stato desidera mostrare agli altri utenti. effettuato l'accesso. Al clic si apre una Ricerca 5 finestra con le informazioni dettagliate di SUCCESSIVO Campo che consente di effettuare sistema. ricerche contestuali tra applicazioni, comandi e cronologia di navigazione. È SUCCESSIVO sufficiente iniziare a scrivervi la parola cercata e, dopo la terza lettera, si compone la lista delle voci che corrispondono ai criteri di ricerca. e la N Esci 10 SUCCESSIVO Consente la chiusura della sessione. Al clic appare una finestra di conferma. SUCCESSIVO Notifiche TS Digital Assistenza 8 Mostra, attraverso un contatore Consente l'accesso alla piattaforma di numerico, il numero di notifiche assistenza "MySupport" o al servizio di Preferenze provenienti dal sistema o da altri utenti. teleassistenza TeamSystem. Al clic si apre un riguadro contenente Consente la gestione delle preferenze l'elenco di tutte le notifiche e i messaggi SUCCESSIVO dell'utente. Al clic viene mostrato l'elenco delle opzioni configurabili. disponibili per l'utente. SUCCESSIVO FINE

Hit

#### Nuovo menu preferenze

| )                                                                                           | ☆                 | 🚍 Demo 🗸 😬 🍳 🌲 😢 🔒 🔁 🗄                                            |  |  |  |  |  |  |
|---------------------------------------------------------------------------------------------|-------------------|-------------------------------------------------------------------|--|--|--|--|--|--|
|                                                                                             | ?                 | Tour guidato Video tutorial Scorciatoie Guida utente Informazioni |  |  |  |  |  |  |
|                                                                                             | Caratteri piccoli |                                                                   |  |  |  |  |  |  |
| A Caratteri normali                                                                         |                   |                                                                   |  |  |  |  |  |  |
| N                                                                                           | A                 | Caratteri grandi                                                  |  |  |  |  |  |  |
| Bi                                                                                          |                   | Comandi in alto                                                   |  |  |  |  |  |  |
| Comandi a sinistra                                                                          |                   |                                                                   |  |  |  |  |  |  |
| ł                                                                                           | Ē                 | Modifica impostazioni utente                                      |  |  |  |  |  |  |
| <ul> <li>Massimizza l'area di lavoro utilizzabile</li> <li>Scarica Plugin Client</li> </ul> |                   |                                                                   |  |  |  |  |  |  |
|                                                                                             |                   |                                                                   |  |  |  |  |  |  |

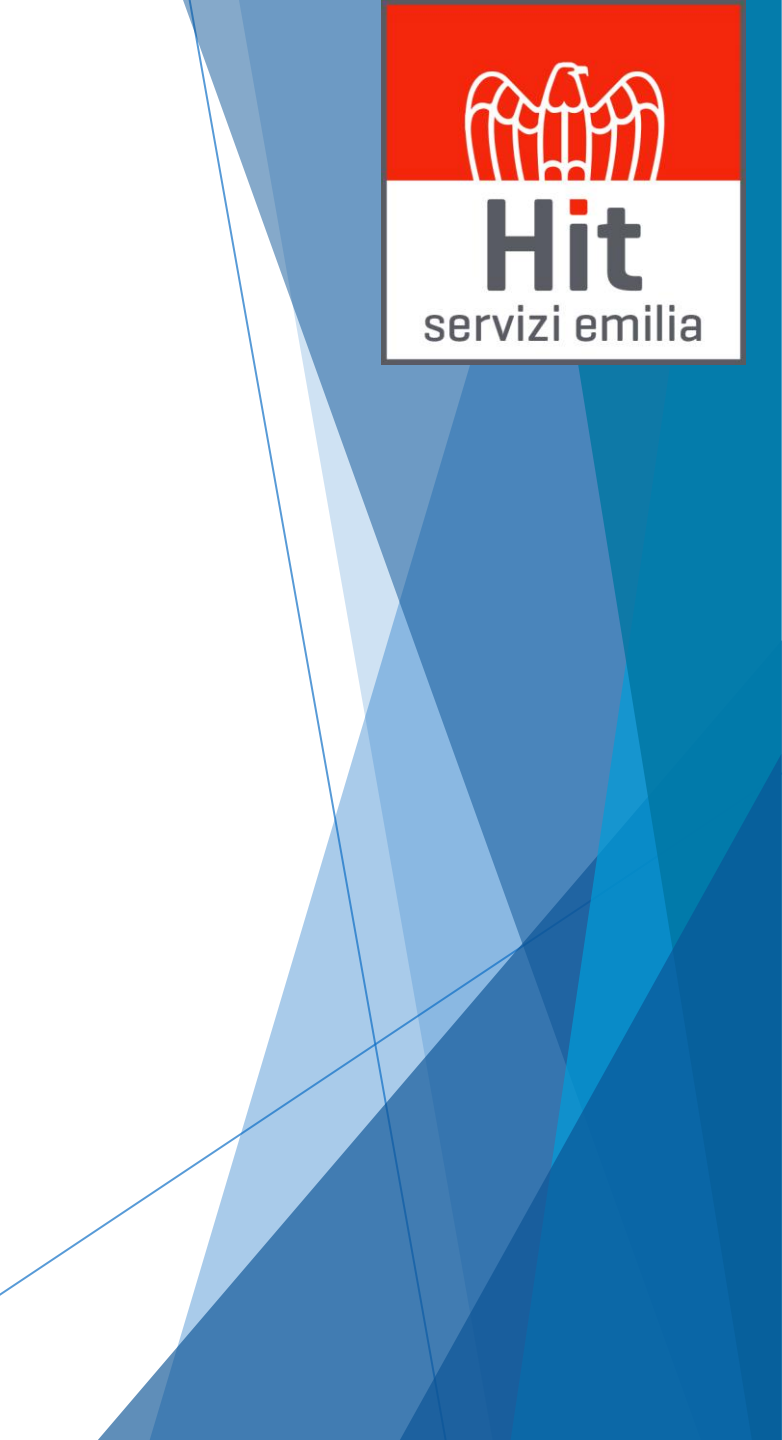

### Scarica Plugin WebSGD per il Client

| ☆ | 🚍 Demo 🗸 😝 😢 🔒 😢 😱 🗊                                              |
|---|-------------------------------------------------------------------|
| ? | Tour guidato Video tutorial Scorciatoie Guida utente Informazioni |
| A | Caratteri piccoli                                                 |
| Α | Caratteri normali                                                 |
| Α | Caratteri grandi                                                  |
|   | Comandi in alto                                                   |
|   | Comandi a sinistra                                                |
| Ē | Modifica impostazioni utente                                      |
|   | Massimizza l'area di lavoro utilizzabile                          |
| * | Scarica Plugin Client                                             |
|   |                                                                   |
|   |                                                                   |
|   |                                                                   |
|   |                                                                   |
|   |                                                                   |

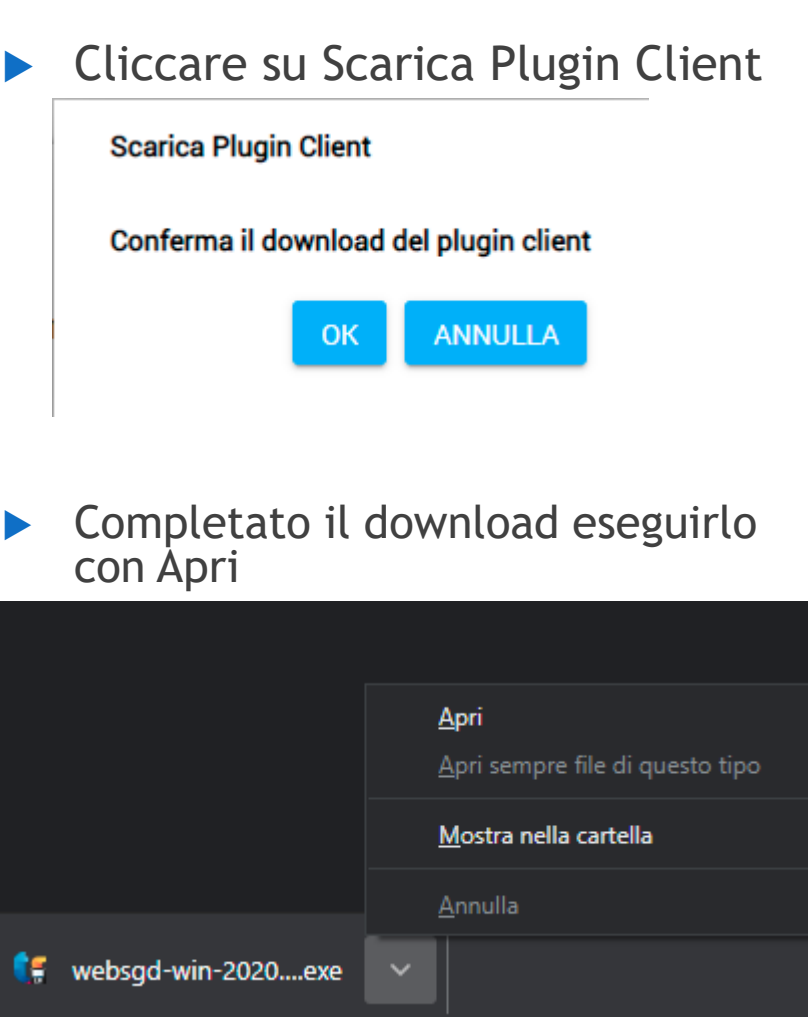

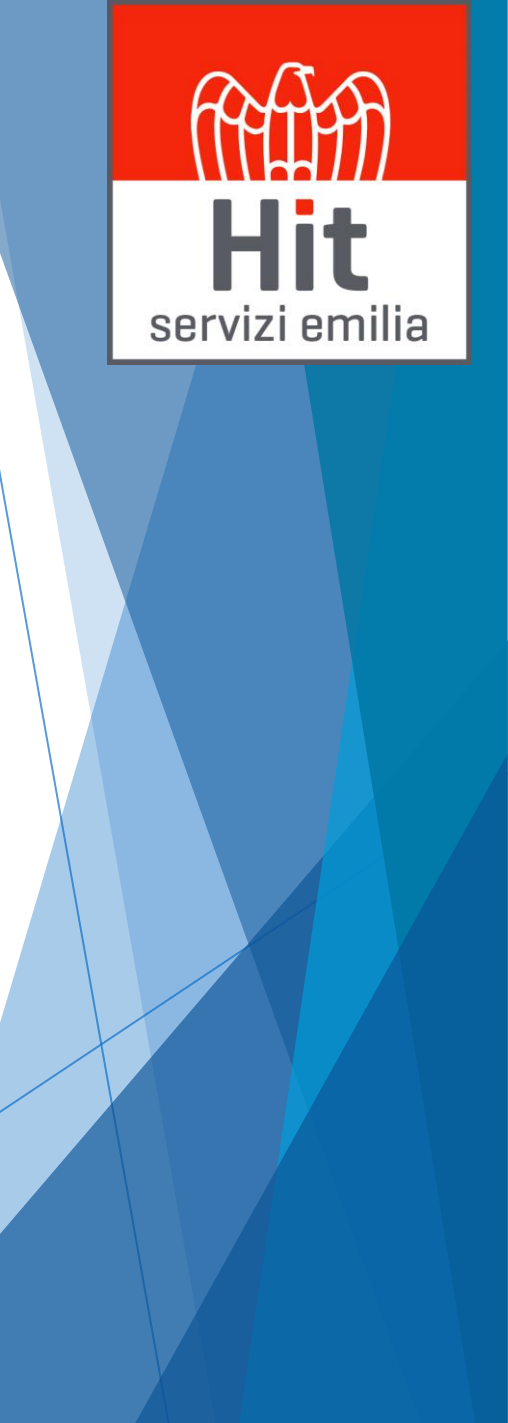

## Installazione Plugin WebSgd Client

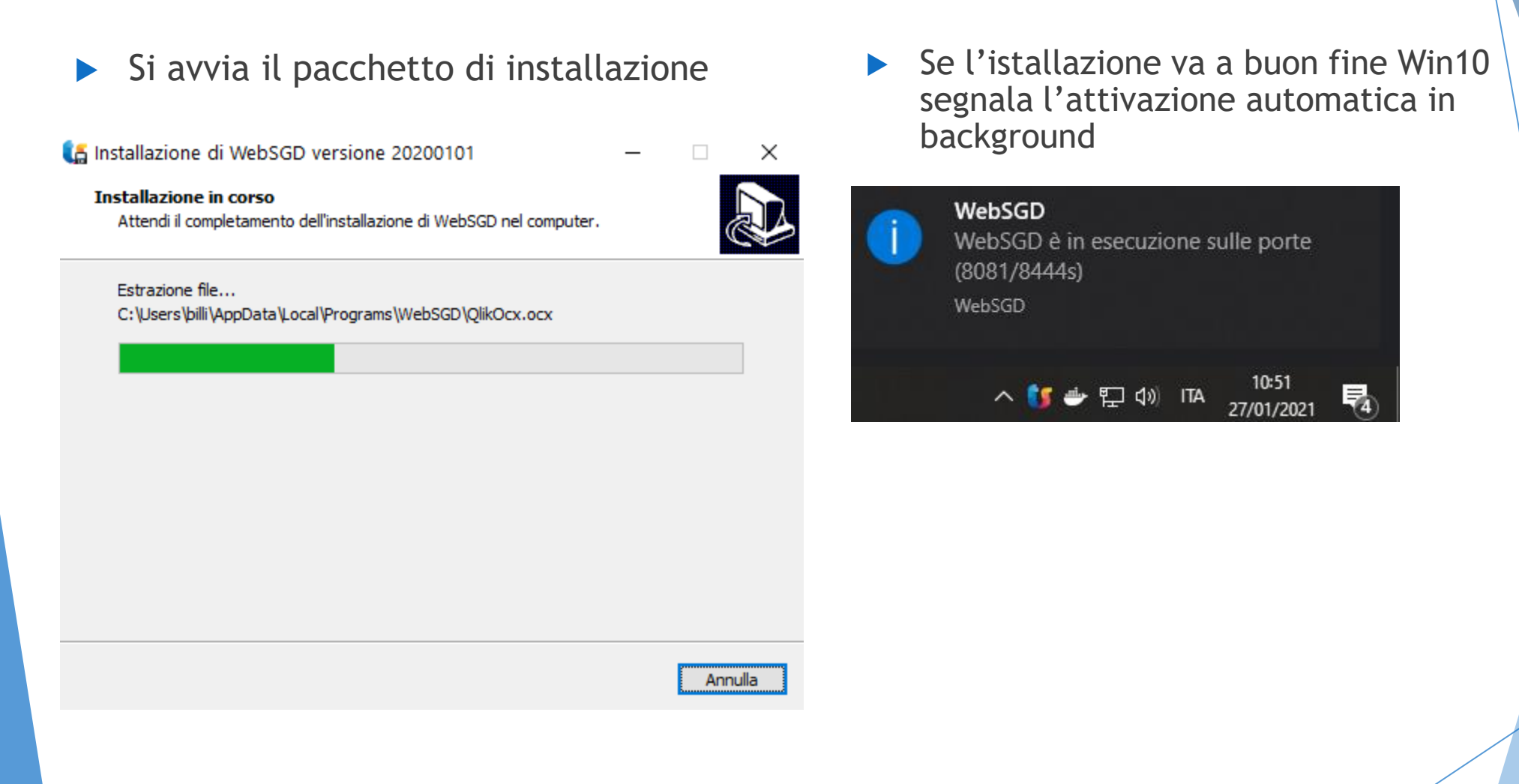

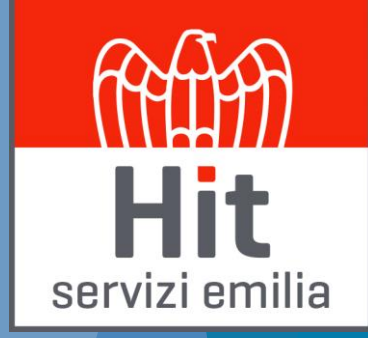

## Scarica Plugin WebSGD, Client TCE e SysIntGateWay per il Client

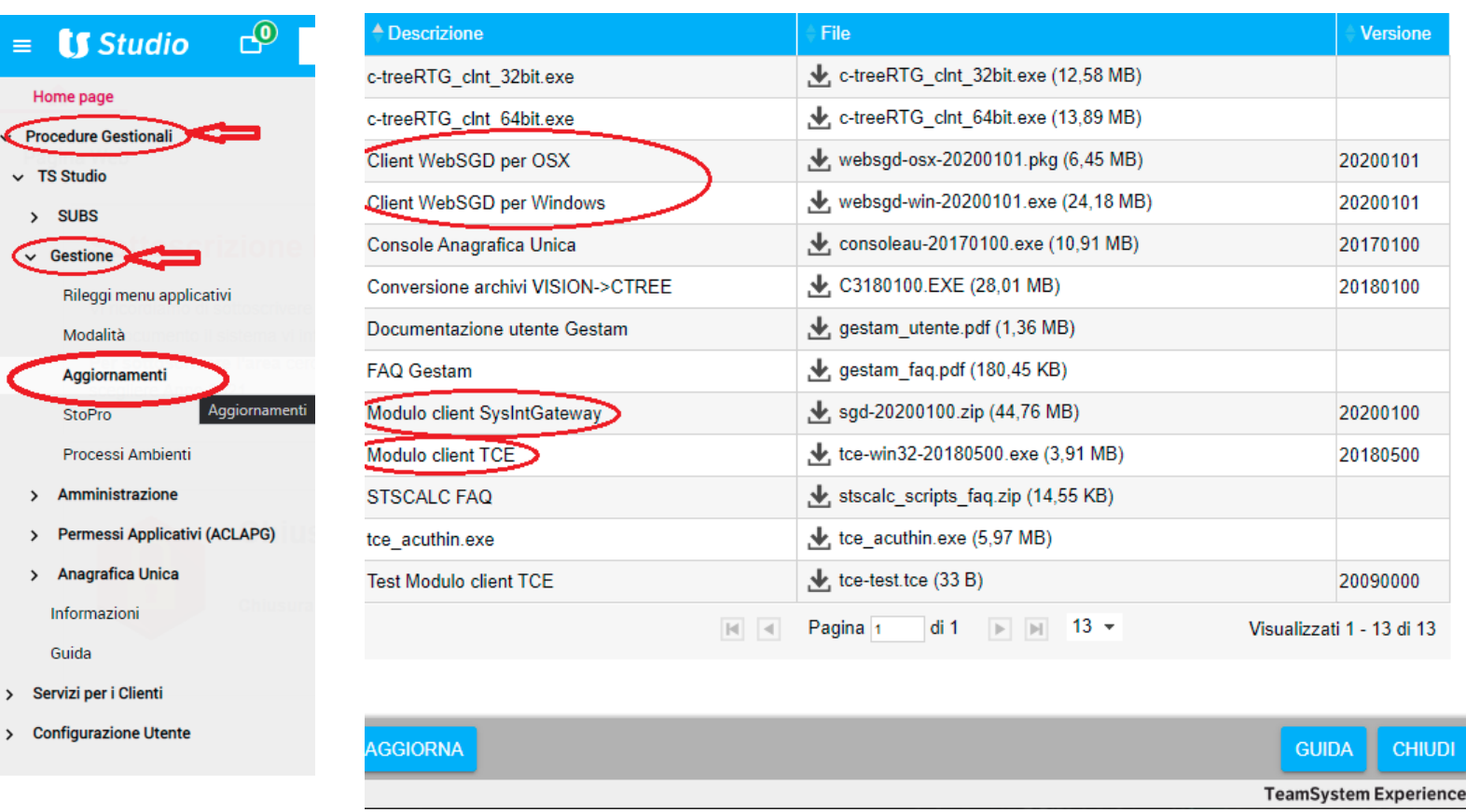

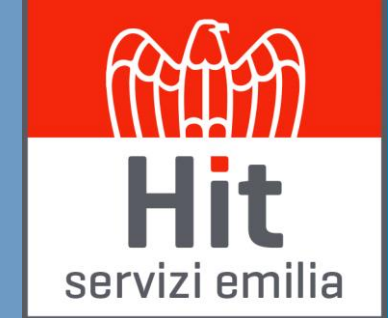

Cliccando sulle icone con la freccia è possibile scaricare sia il client WebSGD sia il modulo clikent di SysIntGateway

#### Plugin TeamSystem Client Experience (TCE) Installazione TCE

Scaricare ed eseguire l'installatore tce-win32-versione.exe

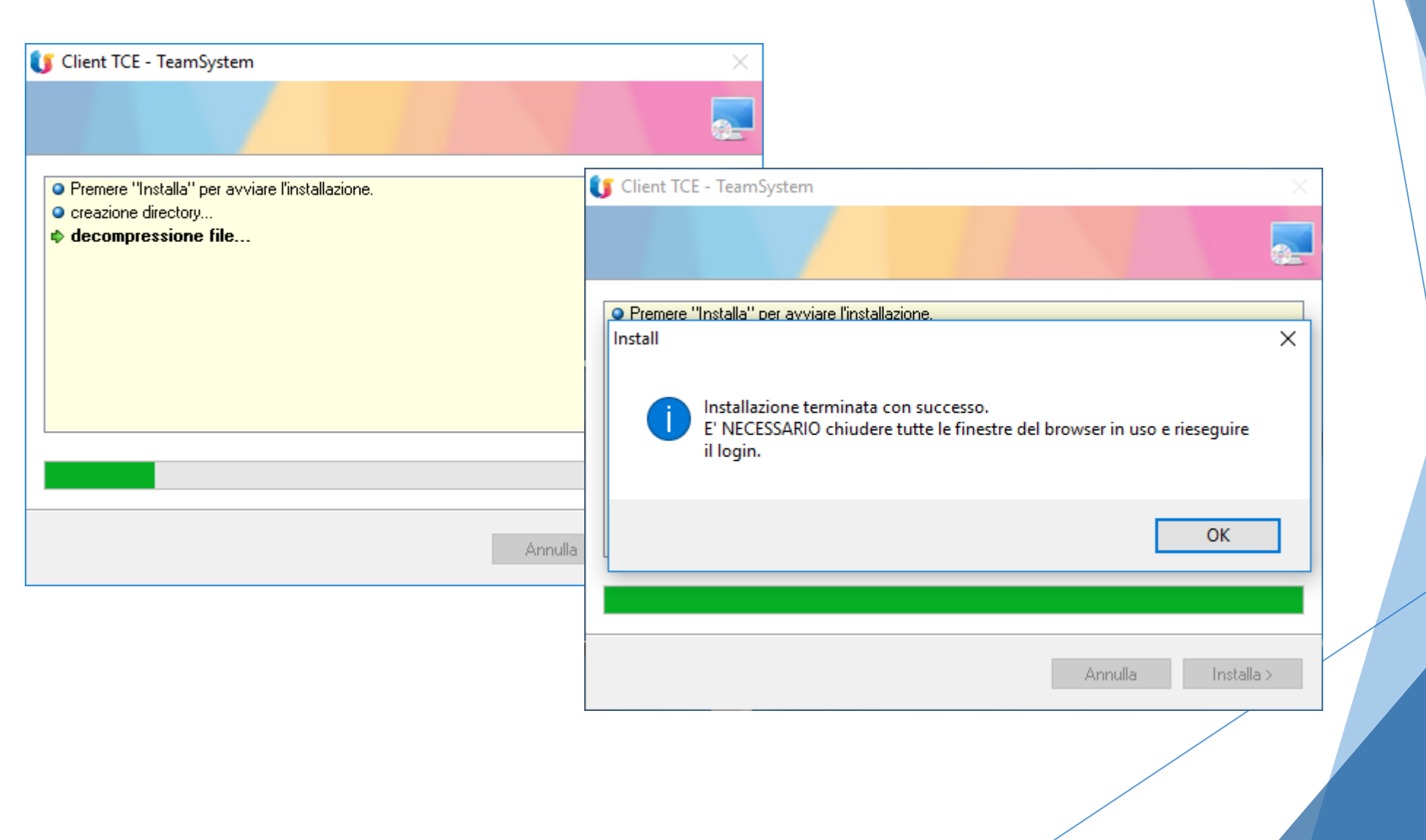

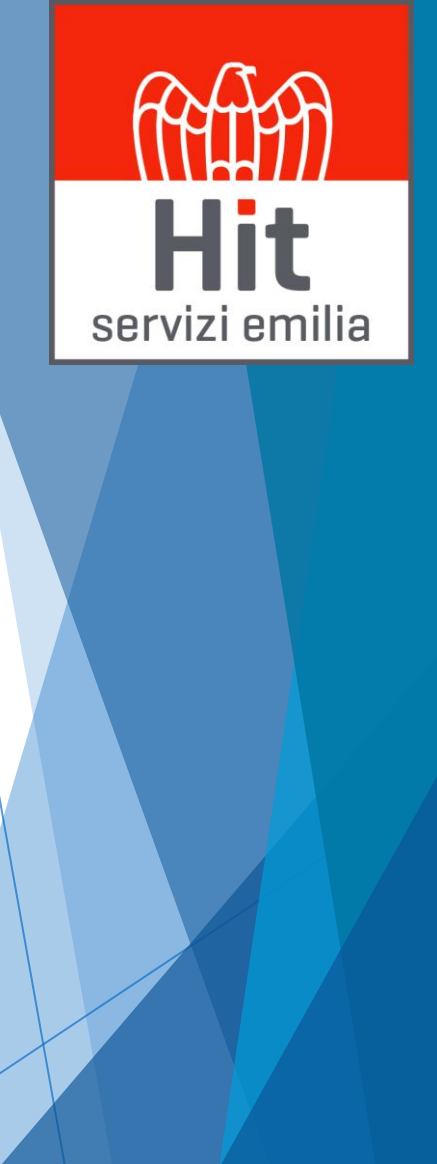

#### Plugin TCE per il Client Installazione TCE

Se durante l'installazione, chiede di installare un certificato, accettare.

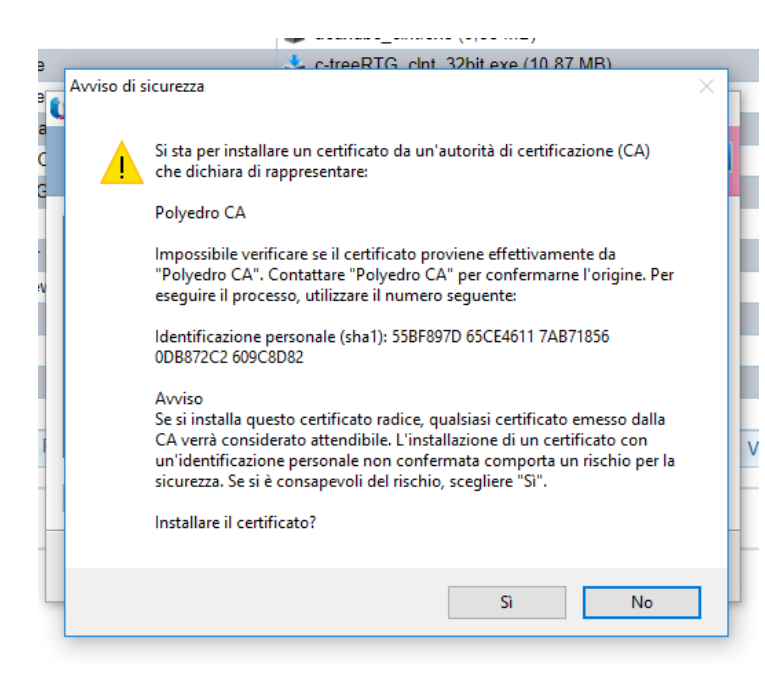

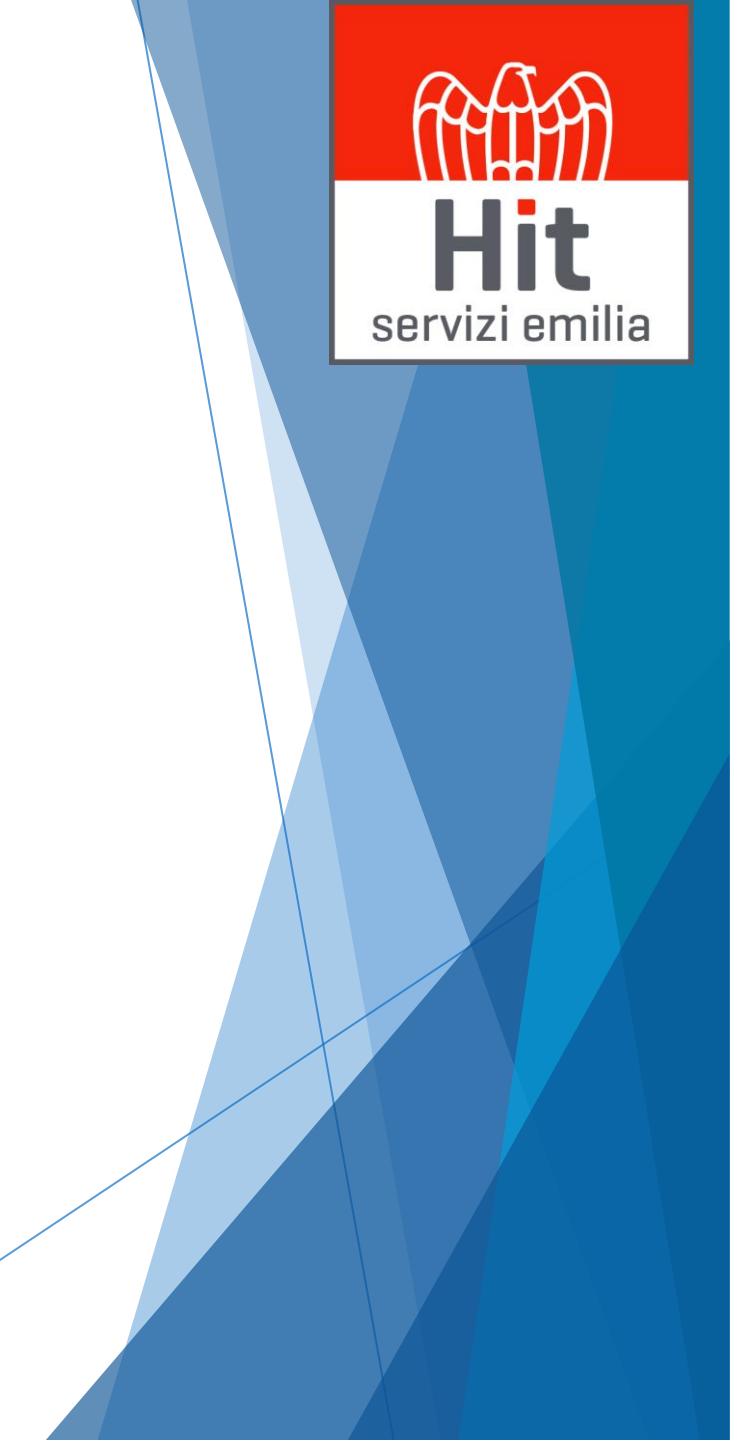

#### Avvio Pag-Entry Avvio Applicativo

- Procedure Gestionali
  - TS Studio
    - Cliente
      - Presenze
        - Paghentry
          - PRESEN Gestione prezenze

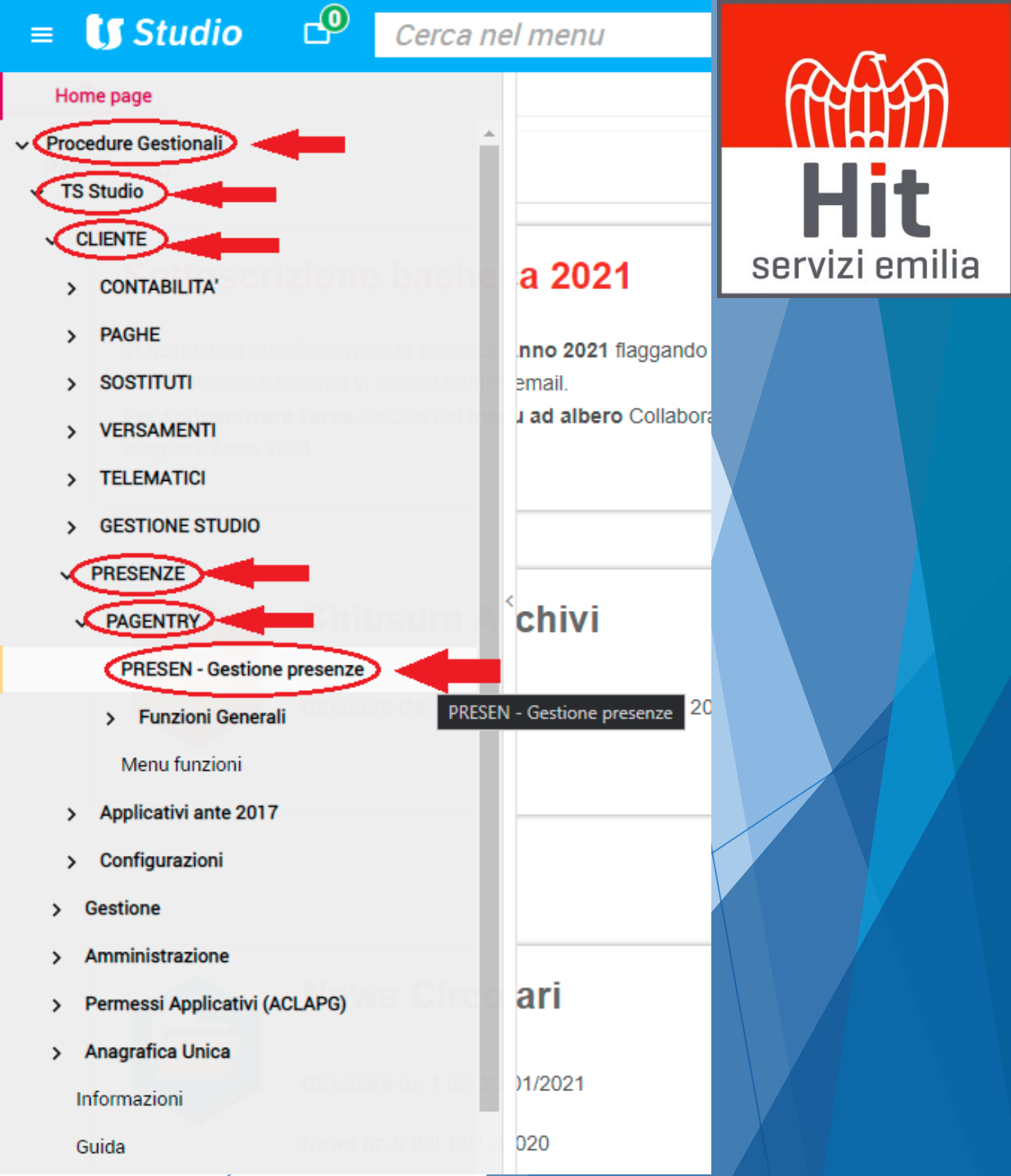

## Avvio Pag-Entry

#### WebSGD non configurata

| ≡ 🚺 St    | tudio 🗆      | Cerca ne         | el menu | <b>Q</b> (5) |
|-----------|--------------|------------------|---------|--------------|
| <b>↑</b>  | ☆ PRESEN - G | estione presenze | ×       |              |
| 🙆 🗏 🗀 🛧 ' | ?            | K K > >I         |         |              |

Cliccare su Risolvi

Hit

servizi emilia

|                                                                                                    | GESTIONE PRESENZE               |  |  |  |  |
|----------------------------------------------------------------------------------------------------|---------------------------------|--|--|--|--|
| 1                                                                                                    | Gestione presenze               |  |  |  |  |
| 2                                                                                                    | Gestione presenze multiple      |  |  |  |  |
| 3                                                                                                    | 3 Gestione presenze giornaliere |  |  |  |  |
| 4                                                                                                    | 4 Inquiry presenze              |  |  |  |  |
| 5 Stampa brogliaccio presenze                                                                                    |                                 |  |  |  |  |
| 6 Personalizzazioni                                                                                              |                                 |  |  |  |  |
| 7 Gestione voci mensili                                                                                          |                                 |  |  |  |  |
| 8 Stampa voci presenze mensili                                                                                   |                                 |  |  |  |  |
| 9 Stampa anagrafica dipendenti                                                                                   |                                 |  |  |  |  |
| А                                                                                                    | A Gestione annotazioni          |  |  |  |  |
| В                                                                                                    | 3 Stampa annotazioni            |  |  |  |  |
| С                                                                                                    | Certificati malattia            |  |  |  |  |
| D                                                                                                    | Parametri chiusura presenze     |  |  |  |  |
|                                                                                                    | WebSGD non connesso             |  |  |  |  |
| Impo                                                                                                    | ssibile connettersi a WebSGD    |  |  |  |  |
| È possibile utilizzare gli Applicativi Gestionali, ma potrebbero esserci<br>delle limitazioni nei seguenti casi: |                                 |  |  |  |  |
| Stampe cartacee;                                                                                                 |                                 |  |  |  |  |
| Stampe PDF;                                                                                                    |                                 |  |  |  |  |
| Utilizzo servizi su computer locale;                                                                             |                                 |  |  |  |  |
| • Firma digitale;                                                                                                |                                 |  |  |  |  |
| Risolvi Riprova Guida Chiudi                                                                                     |                                 |  |  |  |  |

start: PAGENTRY versione: 2020.01.00 comando: PRESEN - GESTIONE PRESENZE

#### Avvio Pag-Entry WebSGD non configurata

Cliccare sul link Plugin Cliente e dare OK al messaggio «Scarica Plugin Client»

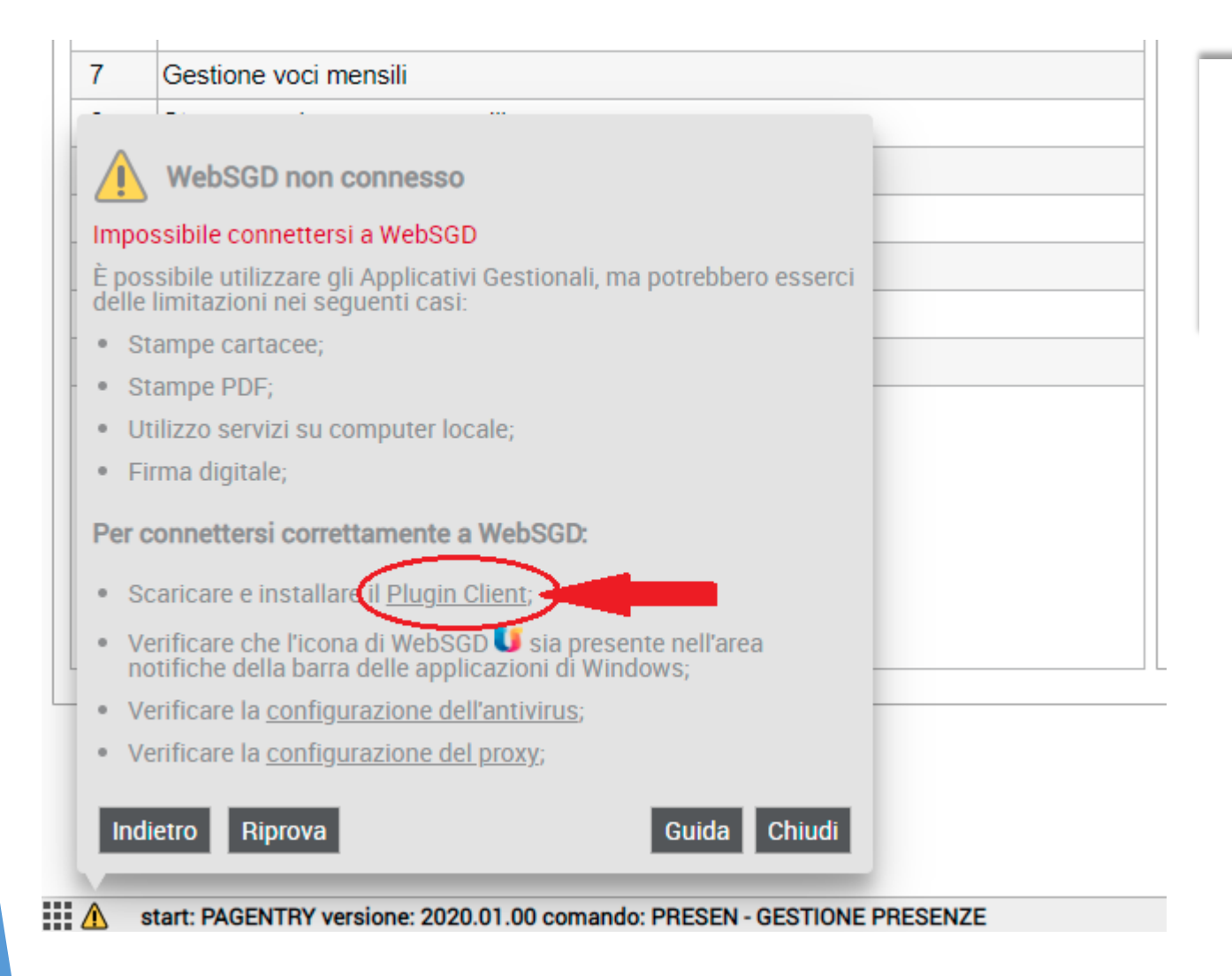

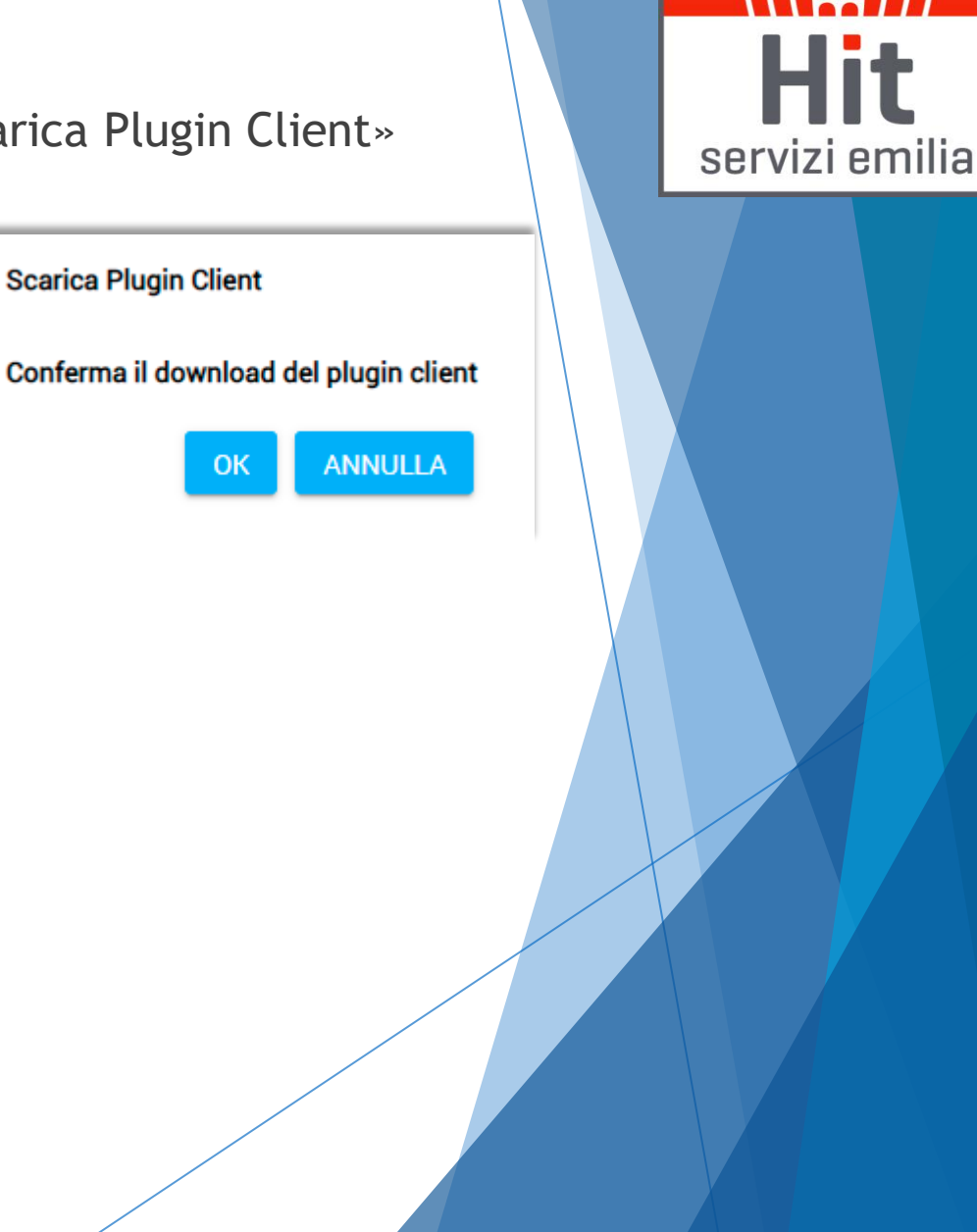

#### Avvio Pag-Entry

☆ PRESEN - Gestione presenze ×

🙆 🗏 🗀 🛧 ?

ксэл

|   | GESTIONE PRESENZE             |  |  |
|---|-------------------------------|--|--|
| 1 | Gestione presenze             |  |  |
| 2 | Gestione presenze multiple    |  |  |
| 3 | Gestione presenze giornaliere |  |  |
| 4 | Inquiry presenze              |  |  |
| 5 | Stampa brogliaccio presenze   |  |  |
| 6 | Personalizzazioni             |  |  |
| 7 | Gestione voci mensili         |  |  |
| 8 | Stampa voci presenze mensili  |  |  |
| 9 | Stampa anagrafica dipendenti  |  |  |
| А | Gestione annotazioni          |  |  |
| В | Stampa annotazioni            |  |  |
| С | Certificati malattia          |  |  |
| D | Parametri chiusura presenze   |  |  |

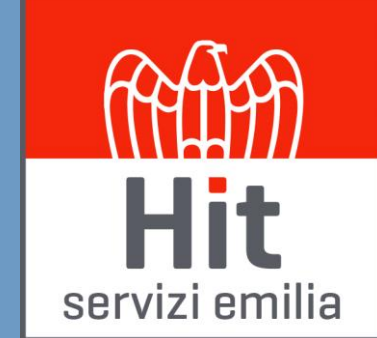

start: PAGENTRY versione: 2020.01.00 comando: PRESEN - GESTIONE PRESENZE

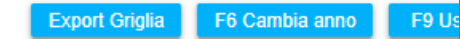

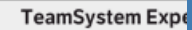

ß

#### TS Experience Assistenza - TeleAssistenza

- Per qualsiasi problematica di aggiornamento o installazione plugin, non esitate a contattarci.
- Munitevi di un software di Tele-Assistenza per fornirci lo strumento utile a collegarci in modalità remota e verificare le varie problematiche riscontrate.

servizi emilia

<u>http://www.hitserviziemilia..it/area-riservata</u> (AnyDesk oppure TeamViewer)

| Cedolino dipendente e Documenti<br>Aziendali                                                                                  | TeamSystem Experience Paghe                                                                                                   |
|----------------------------------------------------------------------------------------------------|----------------------------------------------------------------------------------------------------|
| Accedi al portale                                                                                                    | Accedi                                                                                                    |
| Il link del portale è cambiato, se lo hai salvato nei tuoi preferiti aggiornalo<br>con: https://hitconsole.ts-iaas.cloud/www/ | Il link del portale è cambiato, se lo hai salvato nei tuoi preferiti aggiornalo<br>con: https://hitservizi.ts-iaas.cloud/www/ |
|                                                                                                    |                                                                                                    |
| Assistenza                                                                                                    | Teleassistenza                                                                                                    |
| Apri un Ticket                                                                                                    | AnyDesk                                                                                                    |
| Lun./Gio.: 08:30-12:30 / 13:30-17:30                                                                                          |                                                                                                    |
| Venerdì: 08:30-12:30 / 13:30-17:00                                                                                            |                                                                                                    |